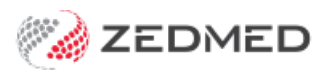

# Set up Online Appointments

Version: 2.00 | Last Modified on 12/03/2025 9:28 am AEDT

Zedmed's Online Appointments (OLA) allows patients to book their own appointments from a practice's website. The OLA interface will include your practice logo and allows patients to choose from the doctors, Appointment Types and locations that are made available. This guide explains how to add this information and enable Online Appointments.

#### Requirements

- Zedmed v35.7 or later. Zedmed v38 or later for document/referral uploads
- An HPI-I number or a Practitioner ID for each participating practitioner.
- Biographic information is also needed for each practitioner, and photos are recommended.

### **Branch setup**

OLA is configured separately for each branch. Ensure that the steps in this section are performed for each branch.

To set up each branch:

- 1. Go to Zedmed's Management tab.
- 2. Select Practice Setup > Branches.

The Practice Details screen will open with the Branches tab selected.

- 3. In the Name field, select the branch you are configuring OLA for.
- 4. <u>Review</u> the following settings:

#### **Available Online**

The branch is made available for OLA when this box is ticked. Until then, the branch will show 'Not Available' in OLA.

Do not tick this box until you are ready to go live with OLA. Complete the other steps in this guide first.

#### **Can Cancel Online Appointments**

If you tick this box, patients can cancel their appointments up to the appointment's start time.

| Practice                             | Name                                                          | Albany Road Clini                                                   | c                                                                   | ✓ Cod       | le MED     | Use CARL  | ZEISS Forum     |  |  |
|--------------------------------------|---------------------------------------------------------------|---------------------------------------------------------------------|---------------------------------------------------------------------|-------------|------------|-----------|-----------------|--|--|
| Bank Accounts                        | Branch Type                                                   | General                                                             | ✓ LSPN                                                              |             | SCP        | Path      |                 |  |  |
| Departments                          | Network HPI-O                                                 |                                                                     |                                                                     | Search H    | II Service | User Name |                 |  |  |
| itegrations<br>Jaiming Configuration | Address                                                       | 343 Albany Road                                                     |                                                                     |             |            | Password  | Password        |  |  |
|                                      | Suburb                                                        | SOUTH MELBOUR                                                       | NE                                                                  |             | 3205       |           |                 |  |  |
|                                      |                                                               |                                                                     |                                                                     |             |            |           |                 |  |  |
|                                      |                                                               | Main Business L                                                     | ocation                                                             |             |            |           |                 |  |  |
|                                      | Usual Opening Time                                            | Main Business I Phone 1 V                                           | Location<br>03 5550 3256<br>ACIR                                    | Clinic Code |            |           |                 |  |  |
|                                      | Usual Opening Time<br>Currently Available<br>Available Online | Main Business I Phone 1 V B8:00 Check for Zedr Can Cancel On        | Location<br>03 5550 3256<br>ACIR<br>ned Updates<br>line Appointmer  | Clinic Code |            |           |                 |  |  |
|                                      | Usual Opening Time<br>Currently Available<br>Available Online | Main Business I Phone 1<br>08:00<br>Check for Zedr<br>Can Cancel On | Location<br>03 5550 3256<br>ACIR<br>ned Updates<br>lline Appointmer | Clinic Code |            |           |                 |  |  |
|                                      | Usual Opening Time<br>Currently Available<br>Available Online | Main Business I Phone 1 V ( 08:00) Check for Zedr Can Cancel On     | Location<br>03 5550 3256<br>ACIR<br>ned Updates<br>Iline Appointmer | Clinic Code |            | Se        | e section below |  |  |

5. Select the **Online Appointment Details** button.

**Online Appointment Details** 

6. Referral Upload Email (Zedmed v38 and later)

Enter an email address to receive documents provided by patients making appointments. To learn more, see **Document Requests**. This email address should be monitored and **Referrals** added to the patient's record.

7. Doctors Name Display (Zedmed v28 and later)

This <u>optional</u> setting allows you to determine how doctors are ordered in OLA. If this feature is used, it overrides the default order, which is determined by the order of doctors in the Appointment book.

- Use the arrows to move doctors in the **Doctor display sequence**.
- Use the Up/Down arrows to set the order you want doctors to appear in OLA.

| Contact Phone Number:                                                                                                    | 03 55503256                 | Opening Hours         | Opening Time: | Closing Time: |  |
|----------------------------------------------------------------------------------------------------|-----------------------------|-----------------------|---------------|---------------|--|
| After Hours Contact<br>Phone Number:                                                                                                    | 03 55503000                 | Monday:               | 08:00 am      | 06:00 pm      |  |
| teferral Upload Email                                                                                                    | receptiontest+1@gmail.com   | Tuesday:              | 08:00 am      | 06:00 pm      |  |
| ee Information:                                                                                                    |                             | Wednesday:            | 08:00 am      | 06:00 pm      |  |
| Private fees - paid at time (                                                                                                    | of appointment.             | Thursday:             | 08:00 am      | 06:00 pm      |  |
| Bulk Billing for under 16 a                                                                                                    | nd Concession Card holders. | Friday:               | 08:00 am      | 08:00 pm      |  |
|                                                                                                    |                             | Saturday:             | 09:00 am      | 02:00 pm      |  |
|                                                                                                    |                             | Sunday:               | 09:00 am      | 02:00 pm      |  |
|                                                                                                    |                             | Public Holidays:      | 08:00 am      | 01:00 pm      |  |
| Doctor Name Display                                                                                                    |                             |                       |               |               |  |
| Available branch doctors:                                                                                                    |                             | Doctor display sequen | ce:           |               |  |
| ALannah Smithy<br>Augustus Eason<br>DANUTA FERNANDEZ<br>Gaye Jackson<br>GRACE HERMAN<br>Igor Fuller<br>Maurice Knox<br>Phillip Davis<br>Queue System<br>Roger Demo<br>Testname Htesting |                             | >>><br><<             |               |               |  |

These changes take up to 30 minutes to update on the practice website.

8. Fill in the Contact numbers, Fee Information and Opening hours.

These changes will take 1 hour to update on the practice website.

The screenshot below shows how this information is displayed in OLA.

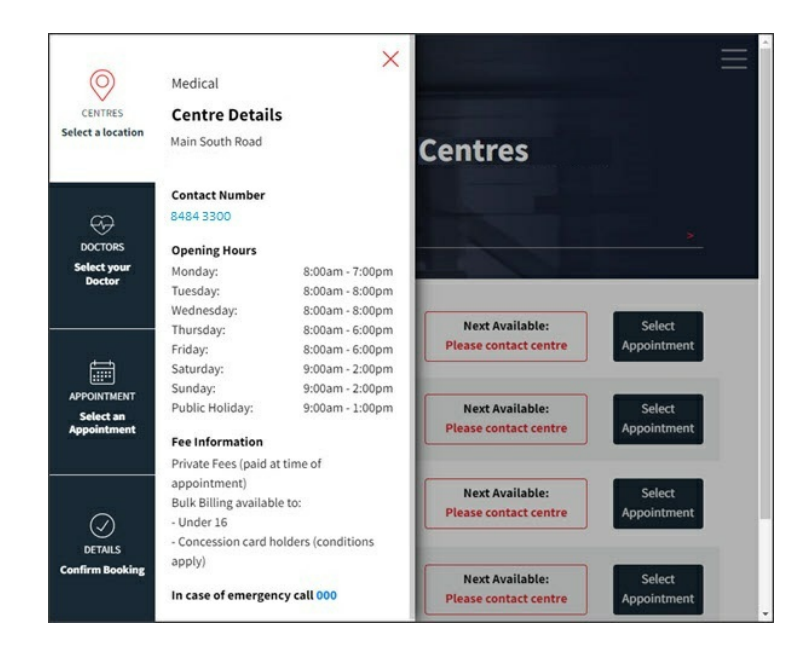

### Doctor's setup

The Doctor Details screen is where you enable each doctor for Online Appointments and add information about them. **Medical Interests** and **Language** will become selectable options for the patient to filter the doctors shown in Online Appointments.

To set up a doctor for Online Appointments:

- 1. Go to Zedmed's Management tab.
- 2. Select Practice Setup > Doctors > Find Treating Doctors.

The Find Doctor Details screen will open.

- 3. Find and open the doctor.
- 4. Select the Available Online tickbox to make the doctor's schedule available in OLA.
- 5. The following information must be in the Doctor's Details, or their appointments will not appear:
  - $\circ~$  A valid title.
  - A valid name.
  - A valid Doctor Code.
  - A valid HPI-I number or a Practitioner ID if the practitioner does not have an HPI-I.
  - Information must be entered in the Qualification and Biographic Information sections.
- 6. Fill in the **Qualification** section with the information you want to appear in OLA. Use a comma between each item.

| dentity           |                |                        | Practice                      |         |                   |                                                                                                    | _                 |                  |
|-------------------|----------------|------------------------|-------------------------------|---------|-------------------|----------------------------------------------------------------------------------------------------|-------------------|------------------|
| Family Name       | Davis          |                        | Dr                            | Code    | PD                |                                                                                                    | HIC Reg           | gistered<br>line |
| Given Names       | Phillip        |                        | Default Item # DVA Registered |         |                   |                                                                                                    |                   |                  |
| Title             | Mr             | Search HI Service      | Fee type over                 | ride    |                   |                                                                                                    | V KEI KEL         | Clear            |
| EHealthID (HPI-I) | 8003 6199 0002 | 6805                   | Dr                            | Туре    | Dr Type           |                                                                                                    |                   |                  |
| ABN/Bus. Name     |                |                        | Branches                      |         |                   |                                                                                                    |                   |                  |
| AHPRA Number      | MED000000000   | 0                      | Branch                        | Test    | Branch 1          |                                                                                                    |                   | ~                |
| Home Address      |                | ~                      | Bank List                     | Albe    | rt Road MC Ban    | k Account                                                                                                    |                   | ~                |
| Ione Address      | 1              |                        | MA Format                     | Gen     | eral Practitioner |                                                                                                    |                   | ~                |
|                   |                |                        | Provider #                    | 2408    | 261F (            | Other Provid                                                                                                    | er#               |                  |
| Suburb            | L              |                        | Claiming                      | Claim   | ing Service Una   | vailable                                                                                                    |                   | Delete           |
| Suburb            |                |                        | Erx Entity ID                 | 8P5K    | G Invo            | ice Header                                                                                                    | Invoice Foote     | Another          |
|                   |                |                        | Provider Type                 | -       |                   |                                                                                                    | Avi               | ailable Online   |
| Phone Numbers     |                |                        | Rocking time                  | buffa   | r (in minuter)    | , in the second second |                   |                  |
| nome mone         | [              |                        | - Conting time                | bune    | r (in minuces)    |                                                                                                    |                   |                  |
| Home Fax          |                |                        | Employment                    |         |                   |                                                                                                    |                   |                  |
| Mobile Phone      | 0422555555     | SMS Appt. Confirmatio  | n <b>f</b>                    | lo E    | mployme           | nt Reco                                                                                                    | rd!               |                  |
| Clinical Settings |                |                        | 1                             |         |                   |                                                                                                    |                   |                  |
| Qualification     | FRACGP, MBBS,  | Clin Dip P             | ]                             |         |                   |                                                                                                    | Details           | New              |
| Prescriber No     | 987777         |                        | Status                        |         |                   |                                                                                                    | D'CCUITS          |                  |
| Email Address     |                |                        | Available                     | C       | Assist Only       | External<br>Surgeor                                                                                                    | Primary<br>a Only |                  |
| Online Appointmen | t System       |                        | ECLIPSE                       | Fund    | Schemes           | Show C                                                                                                    | ode on Appt.      | Screen           |
| Practitioner ID   |                | Biographic Information | Text for spec                 | alty tr | eatment           |                                                                                                    |                   |                  |
|                   |                | Generate               |                               |         |                   |                                                                                                    |                   | ~                |
|                   |                |                        | Sign                          | ature I | mage              |                                                                                                    |                   |                  |

7. Use the **Booking time buffer** field to enter a value in minutes.

This will restrict the available appointments sent to the Online Appointments (OLA) by only allowing appointment slots that begin after (Booking Time + Buffer) and preventing bookings close to the current time. Requires Zedmed v37 and later.

8. Select Biographic Information

Biographic Details screen.

#### Medical Interests & Languages Spoken

Enter this information and separate items with commas, because they are used as filters.

#### The doctor's profile picture

Use the Load Image button to add a photo of the doctor, with the following considerations:

- The photo's height and width must be no larger than 800px.
- The photos must be 24-bit (32-bit is not supported).
- Use a square photo cropped to the face without the shoulders for the best results.

Meeting these requirements may require editing software or a free site like https://www.resizepixel.com/ 9. Select Close to save your changes.

| Biographic Details                                                                                                    |                           | ×      |
|----------------------------------------------------------------------------------------------------|---------------------------|--------|
| This information is used only by the Zedmed Online Appointment<br>System and will apear to users of that website. Place information<br>intended for patients here.<br>Medical Interests | Headshot                  |        |
| Languages Spoken Gender                                                                                                    | Load Image<br>Clear Image |        |
| Biographic Summary (single line) Biographic Summary                                                                                                    |                           |        |
| Biographic Details                                                                                                    |                           |        |
|                                                                                                    |                           | ^      |
|                                                                                                    |                           |        |
|                                                                                                    |                           | ~      |
|                                                                                                    | Close                     | Cancel |

We recommend monitoring the terms used or providing guidelines to avoid variations of the same interest/language.

These changes will take 1 hour to update on the practice website.

| Centre Location | ✓ Medical Inter | rests 🗸 | Language  |  |
|-----------------|-----------------|---------|-----------|--|
|                 |                 |         | Language  |  |
|                 |                 |         | English   |  |
|                 |                 |         | Hindi     |  |
|                 |                 |         | Italian   |  |
|                 |                 |         | Sinhalese |  |
|                 |                 |         | Spanish   |  |

### Appointment Types setup

Each Appointment Type must be enabled for OLA, and each doctor must be made available for each Appointment Type.

To enable up Appointment Types for OLA:

- 1. Go to Zedmed's Management tab.
- 2. Select Practice Setup then Appointments > Appointment Types.

The Appointment Types screen will open.

3. In the left-hand pane, select an Appointment Type to be made available for OLA.

The Appointment Type will appear in the **Type Name** field.

- 4. Select Available Online.
- 5. Respond to the prompt asking if you want to make all doctors available:
  - Selecting Mark as Unavailable will leave doctors in the Available Online column unticked.
    - You can then manually choose the doctors accepting Online Appointments.
  - Selecting Mark as Available will select all doctors in the Available Online column.
- 6. Under Available to, select who can book an Appointment: New or Existing patients or both.
- 7. Select **Referral Letter Required** if you want to prompt patients to upload a document with this Appointment Type.

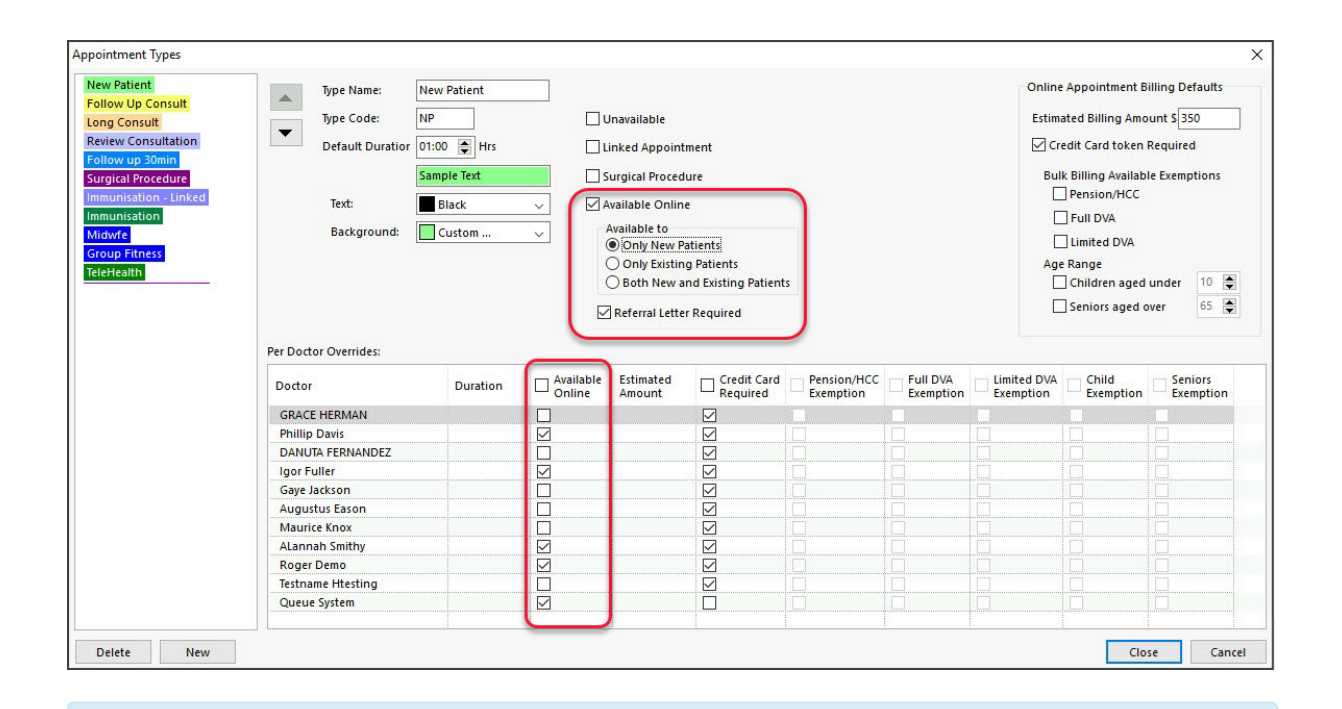

**Important**- Appointment Types in OLA are selected using a drop-down that lists them in the order they appear here. The top Appointment Type is the default, and you can change the appointments' order using the up and down arrows.

- 8. Repeat the steps for each Appointment Type.
- 9. Select Close to save and exit.

### Schedules setup

The sessions in each doctor's schedule must be enabled for OLA, even if the doctor has been selected in Appointment Types.

To set up a doctor's schedule for Online Appointments:

- 1. Go to Zedmed's Management tab.
- 2. Select Practice Setup then Appointments > Schedules.

The Set Schedules for Doctor or Resource screen will open.

- 3. In the **Doctor** field, select the doctor who is using Online Appointments.
- 4. In the Schedules section, select the schedule entry.
- 5. In the **Sessions** section, select the day.
- 6. Select the Available Online tick box.
- 7. Messages.

This option adds a message to a session, which will be displayed when a patient selects an appointment time during that session.

To enable a message, tick the box next to it. To learn more, see Using Messages.

- 8. Important: check that <u>all active schedules</u> have been reviewed and the session made available as required.
- 9. Repeat all of these steps for each doctor.
- 10. Select Close to save and exit.

| Doctor [                            | Davis <mark>, Philli</mark> p          |                               | ~       | Resource         | e           |                       | ~             |               |                                                                                                    |                 |
|-------------------------------------|----------------------------------------|-------------------------------|---------|------------------|-------------|-----------------------|---------------|---------------|----------------------------------------------------------------------------------------------------|-----------------|
| ichedules<br>Start Date             | End Date                               | Cycle (                       | Days)   | Branc            | h           |                       |               |               |                                                                                                    |                 |
| 01/01/2013                          | 01/01/20                               | 024 7                         | ¥       | Bran             | ch 1        |                       |               | V             | Save                                                                                                    | Add             |
| 30/08/202                           | 2 30/08/20                             | 022 1                         |         | Branch           | 1           |                       |               | ^             | Сору                                                                                                    | Delete          |
| 01/01/201                           | 7 01/01/20                             | 024 • 7                       |         | Branch           | 1           |                       |               | -             |                                                                                                    |                 |
| 01/08/201<br>01/08/201<br>01/08/201 | 5 01/07/20<br>5 23/10/20<br>5 01/12/20 | 022 O 7<br>022 O 7<br>022 O 7 |         | Branch<br>Branch | 13          |                       |               | = [           | Graphic Displa                                                                                                    | ау              |
|                                     |                                        |                               |         |                  |             |                       |               |               | Show all schedu                                                                                                    | les 🗸           |
| -                                   |                                        |                               |         |                  |             |                       |               | <u> </u>      | Clear                                                                                                    |                 |
| essions                             | of Week                                | Chart Time                    |         | e Clai           | Laurable    | A shi she Tena        |               |               | Available                                                                                                    |                 |
| ay # D                              | ay OT Week                             | Start Time                    | End him | e siot           | Lengui      | Acuvity Type          |               |               | Ormine                                                                                                    |                 |
| 1                                   | londay                                 | 08:00                         | 17:00   |                  | 30 Min      | Consultation          |               |               | <ul> <li>Image: Image: Ima</li></ul> | Save            |
| 1 Mo                                | nday                                   | 08:00                         | 17:00   |                  | 30          | Consultation          |               |               | Yes \land                                                                                                    |                 |
| 2 Tu                                | esday                                  | 09:30                         | 17:00   |                  | 30          | Consultation          |               |               | Yes                                                                                                    | Messages        |
| 3 We                                | dnesday                                | 08:00                         | 17:00   |                  | 30          | Consultation          |               |               | Yes                                                                                                    |                 |
| 4 Th                                | ursday                                 | 08:00                         |         |                  |             | Schee                 | dule Mes      | sages         |                                                                                                    |                 |
| 5 Frie                              | day                                    | 08:00                         | The m   |                  | alastad bas | a nea dianta und ta t | he estimatio  | the Only      |                                                                                                    | aunten ulen the |
| 6 Sat                               | turday                                 | 08:00                         | appoin  | tments fr        | om the sche | edule are displayed   | ne pauent ir  | r the Onlin   | le Appointment                                                                                                    | system when the |
|                                     |                                        |                               |         | n >Please        | note that   | Saturday consultat    | ions are priv | ate hilling   | No Bulk Billing                                                                                                    | available       |
|                                     |                                        |                               |         | n Please         | note that   | Sunday consultatio    | ne are priva  | te billing    | No Bulk Billing a                                                                                                    | vailable        |
|                                     |                                        |                               |         |                  |             |                       | no are priva  | or printing t | to bait bining a                                                                                                    | renderer opp    |
|                                     |                                        |                               |         |                  |             |                       |               |               |                                                                                                    |                 |
|                                     |                                        |                               |         |                  |             |                       |               |               |                                                                                                    |                 |
|                                     |                                        |                               |         |                  |             |                       |               |               |                                                                                                    |                 |
|                                     |                                        | -                             |         |                  |             |                       |               |               |                                                                                                    |                 |
|                                     |                                        |                               |         |                  |             |                       |               |               |                                                                                                    |                 |
|                                     |                                        |                               |         |                  |             |                       |               |               |                                                                                                    |                 |

### **Using Messages**

Create a set of messages and have a selected message display when a patient selects an appointment.

- The practice should create a standard set of messages.
- All messages are saved and can be used by other doctors.
- Messages are added at the session level per doctor.
- If you select multiple messages, they will be appended to the same message dialog.

#### Managing Messages

- 1. Follow the steps in Schedule setup to open a doctor's schedule.
- 2. Select the Messages button (it doesn't matter what doctor or schedule).
- 3. Use the **Add** button to add a new message.
- 4. Use the **Edit** button to update an existing message.

#### **Patent Responses**

The message will display when a patient selects an appointment during that session. Patients must <u>confirm they understand or accept the message</u> Selecting **No, Cancel** takes the patient to the previous step. Selecting **Yes, Continue** will create the appointment

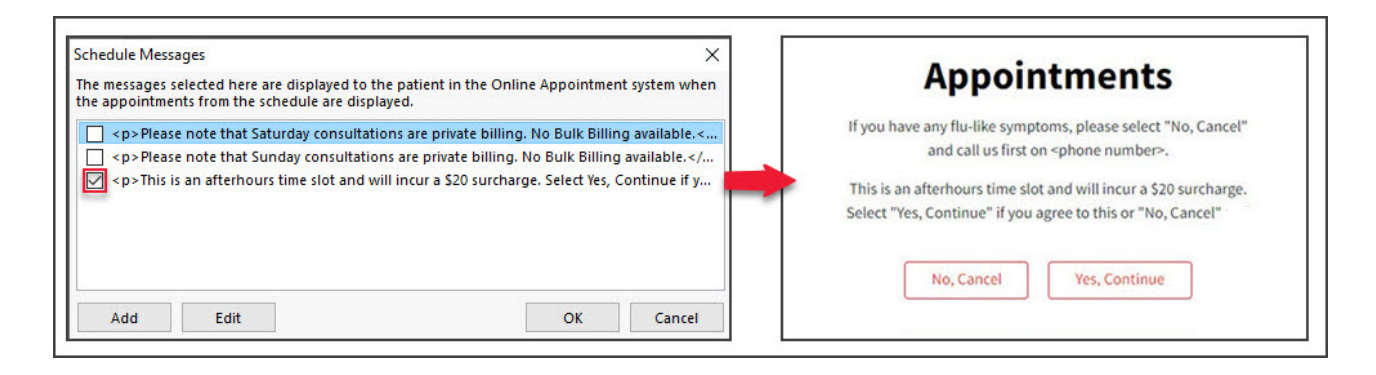

## Testing the setup

Once the setup has been completed, it should be tested when Online Appointments is live on your website to ensure it functions as intended. This will also help you understand a patient's booking process.

To learn more about using OLA, see our guide for patients.

The recommended checks are:

- 1. Select each branch to check their details display ( contact number, hours, information).
- 2. Select each doctor's details to make sure they are displayed.
- 3. Make a test booking. To proceed further, you will need to provide some test patient information.
- 4. Check the booking appears in your Zedmed Appointment book.
- 5. Reconcile the booking to the patient in Zedmed using the Processing Online Appointments guide.

You only reconcile a patient's booking to their record in Zedmed the first time they make an Online Appointment.

### **Blocking specific patients**

Practices can block existing patients from booking appointments using OLA. The feature is enabled using a tick box in the Patient Details and applies to existing patients with OLA accounts that have been reconciled to their patient record. Requires Zedmed v38

|                 |        |      |                      |          |                   |              | _     |                   |                   |                      |        |         |            |        |
|-----------------|--------|------|----------------------|----------|-------------------|--------------|-------|-------------------|-------------------|----------------------|--------|---------|------------|--------|
| 💋 Armstrong,    | Chris  |      |                      |          |                   |              |       |                   |                   |                      |        |         |            | ×      |
| Acc Enquiry     | Attend | Bill | Letters C            | linical  | Information Prin  | it Quote     | Re    | ceipt Waiting Roo | om Appointme      | ents Extras          |        |         |            |        |
| Patient Details |        |      | Personal<br>Eamily I | Name     | Armstropg         |              | _     |                   | Practice<br>File# | 1018                 | 7      | Pull Fi |            |        |
| Further Details |        |      |                      |          | Anistrong         |              |       |                   |                   |                      | -      | Full    |            |        |
| Recalls         |        |      | Given                | Name     | Chris             |              |       | Initial           | Hosp. UR No       |                      |        | Clir    | hical Wari | nings  |
| Notepad         |        |      | Preferred            | Name     |                   |              |       | Former            | Usual Branch      | Medical One - QV     | (101   | 5)      |            | $\sim$ |
| 🔀 eHealth       |        |      |                      | Title    | Mr                |              | S     | ex at Birth M $$  | First In          |                      |        | Last In |            |        |
| Messages        |        |      | Pron                 | ouns     |                   | $\sim$       |       |                   | Type              |                      | 1      | Status  | Current    | $\sim$ |
| Payment Cards   |        |      | Date of              | Birth    | 3/03/2024         |              |       | Age 1             | Family            |                      |        |         |            |        |
|                 |        |      | Home                 | $\sim$   | 123 Test Street   |              |       |                   | * Armstrong       | , Matt (1015)        |        |         |            | $\sim$ |
|                 |        |      |                      |          |                   |              |       |                   | Family Links      | s                    |        |         |            |        |
|                 |        |      | Su                   | burb     | ANYWHERE          |              |       | 3999              |                   |                      |        |         |            |        |
|                 |        |      | Preferred Co<br>Me   | ntact    | Mobile            |              |       | ~                 | Payers            |                      |        |         |            |        |
|                 |        |      | 🌭 Mobile             | $\sim$   | 0491570158        |              |       |                   | Eurod No.fr       | and and for this and |        |         |            | ~      |
|                 |        |      |                      |          | Do Not Send SMS   | Default      | App   | pointment SMS     | Add               | Details              | C      | aime    |            |        |
|                 |        |      |                      | Email    |                   |              |       |                   |                   | L'econe              |        |         |            |        |
|                 |        |      | Usu                  | al Dr    | None              |              |       | ~                 | Referrals         |                      |        |         |            |        |
|                 |        |      | Med                  | licare   |                   |              | axe ( |                   |                   |                      |        |         |            | ~      |
|                 |        |      | Ve                   | teran    |                   |              | Бхр   |                   | Add               | Details              |        |         |            |        |
|                 |        |      | Health               | Care     |                   | F            | xp    |                   | Other Contac      | tts                  |        |         |            |        |
|                 |        |      | Safet                | v Net    |                   | = `          |       |                   | NOK Name          |                      | Relati | onship  |            |        |
|                 |        |      | Pen.                 | Stat.    |                   | ~            | P     | PBS Co-payment    | \$                | Mobile 🗸 🗸           |        |         |            |        |
|                 |        |      |                      | ATSI     |                   |              | -     | ~                 | Emerg. Con        | tact Name            |        |         |            |        |
|                 |        |      | Ethnicity            | Set      |                   |              |       | ~                 | \$                | Mobile ~             |        |         |            |        |
|                 |        |      | _                    | ~        |                   | _            |       | $\vee$            | Next Appoint      | ment                 |        |         |            |        |
|                 |        |      | Block patie          | nt fron  | n online bookings | $\checkmark$ |       |                   | No upcoming       | appointments         |        |         |            |        |
|                 |        |      |                      |          |                   |              |       |                   |                   |                      |        |         |            |        |
|                 |        |      | Alerts               |          |                   |              |       |                   |                   |                      |        |         |            |        |
|                 |        |      |                      |          |                   |              |       |                   |                   |                      |        |         |            | ^      |
|                 |        |      |                      |          |                   |              |       |                   |                   |                      |        |         |            |        |
|                 |        |      |                      |          |                   |              |       |                   |                   |                      |        |         |            |        |
|                 |        |      |                      |          |                   |              |       |                   |                   |                      |        |         |            |        |
|                 |        |      |                      |          |                   |              |       |                   |                   |                      |        |         |            | ~      |
| Delete          | Print  |      | Patient Ver          | ificatio | n Find            |              |       |                   |                   |                      |        | Close   |            | Cancel |
|                 |        |      |                      |          |                   |              |       |                   |                   |                      |        |         |            |        |

This is what the patient will see in OLA,

| Confirm My Booking                                                                                                    |                                                                              |
|----------------------------------------------------------------------------------------------------|------------------------------------------------------------------------------|
| There was a problem booking your appointment, please contact the centre                                                                                |                                                                              |
| Patient Selection Please select the patient attending this appointment from the list below, or select "Lookup Patient" and fill in their details. Matt | Dr Phillip Davis<br>FRACGP, MBSS, BBiomedSci (Hons), Clin Dip<br>Pall Med    |
| Matilda                                                                                                    | Appointment Details                                                          |
| Chris                                                                                                    | CENTRE: Medical One - QV<br>TYPE: Std Consultation<br>Select New Appointment |